## Photoshop ćwiczenie E11

zmiana kolorystyki i rozmieszczenie przedmiotów zgodnie z makietą

- 1. format pracy A4 poziomy,
- 2. rozdzielczość 300dpi,
- 3. tryb koloru CMYK,
- 4. szczoteczki powinny mieć zmienione kolory, należy je rozmieścić zgodnie z makietą,
- 5. w miejscu napisu PESEL umieść swoje nazwisko napisane czcionką Arial, wielkość 30, italic, kolor czarny,
- 6. półkole obrysu i linia odcinająca w kolorze RGB: 0, 60, 100, grubość linii 3px,
- 7. półkole pod napis w kolorze RGB: 0, 60, 100,
- 8. czcionka, którą wykonano napis "ZDROWY UŚMIECH" Arial, wielkość 30
- 9. pracę należy zapisać w formacie JPG z jakością "10" wg schematu E11\_Nazwisko\_Imię

Ocenie podlega dokładność wykonania ćwiczenia, zgodność wymiarów i kolorystyki z makietą